## Superabank – Conta de Delegação

Processo para configurar a conta de delegação no Superabank para gerar em um único arquivo de remessa títulos de outras filiais.

 Para habilitar a função de gerar remessa de outras filiais com uma única carteira é necessário acessar a sua configuração (Menu Principal -> Integração Bancária -> Configurações -> Carteiras) e acessar a aba Contabilidade e depois atribuir uma conta de Delegação, segue o exemplo:

| onfiguração de car    | teira                |                 |                                       |                             |                         |
|-----------------------|----------------------|-----------------|---------------------------------------|-----------------------------|-------------------------|
| Código                | IT - 02              | Filial          | WINNERS - SP                          | Tipo de Ca                  | rteira Pagar 🔻          |
| Nº Carteira           | CNAB240              |                 |                                       | Institus                    | r carteira?             |
| Arquivo de licença    | \\172.16.22.12\Publi | ca\Thiago\15315 | 817000126_It-240                      | Aceite                      |                         |
| Licença boleto        |                      |                 |                                       | Bapco                       | emite boleto?           |
| Lic. Desconto Dupl.   |                      |                 |                                       | Banco                       | dera posso p07          |
| Descrição carteira    | Itaú 240 - Pagto Foi | rnec.           |                                       | Permiti                     | r alterar valor retorno |
| Layout remessa        | It-240-Parc 🔹 L      | ayout retorno   | It-240-Parc 💌                         | Somar                       | tarífa hancária?        |
| Caminho remessa       | \\172.16.22.12\Publi | ca\Thiago       |                                       | Permiti                     | r alterar valor remessa |
| Nome arquivo          | ) 🕺 F                | órmula arquivo  | DDMMcount.txt                         | Carteir                     | a descontada?           |
| Caminho retorno       | \\172.16.22.12\Publi | ca\Thiago       |                                       | Cartão                      | de crédito              |
| Caminho boletos       |                      |                 |                                       |                             |                         |
| Gaval                 | antahilidada 🖉 🔿     | utuan I Ocar    | vân-in-                               |                             |                         |
| Gerai                 |                      |                 | rencias                               |                             | omanicação              |
| Conta banco           | ⇒ 1.1.1.02.0004      |                 |                                       | Valor multa                 | 0,00                    |
| Conta juros           | 4.1.8.01.0001        |                 |                                       | Valor juros                 | 0,00                    |
| Conta desconto        | ⇒ 3.3.1.01.0001      |                 |                                       | 96 multa                    | 0,00                    |
| Conta multa           | 4.1.8.01.0001        |                 |                                       | % juros                     | 0,00                    |
| Conta abatimento      | 3.3.1.01.0001        |                 |                                       | Dias para cobrança de Multa |                         |
| Conta taxas           |                      |                 | tilizar tarifa bancária?              | Dias para cobrança de Juros |                         |
| Conta tit. descontado | >                    |                 |                                       | · · · · ·                   |                         |
| Conta transitória     |                      | U               | tilizar conta transitória para baixa? |                             |                         |
| Conta delegação       | ⇒ 1.1.1.01.0001      |                 |                                       |                             |                         |
| Conta custas cartóno  | · (                  |                 |                                       |                             |                         |
|                       |                      |                 |                                       |                             |                         |
|                       |                      |                 |                                       |                             |                         |
|                       |                      |                 |                                       |                             |                         |
|                       |                      |                 |                                       |                             |                         |
|                       |                      |                 |                                       |                             |                         |
| OK Car                | hcelar               |                 |                                       |                             |                         |

• Com a conta de delegação atrelada á carteira, na tela de Seleção de títulos será habilitado a lista para selecionar qual filial será feito a geração dos títulos, ou se é para fazer o filtro com títulos de todas as filiais:

|          | eira 🧯                                  | IT - 02                                                               | Tipo doc.      | DM             |         | tilizar impost | o retido?  |                          | Nº do Lote        |                 |  |  |
|----------|-----------------------------------------|-----------------------------------------------------------------------|----------------|----------------|---------|----------------|------------|--------------------------|-------------------|-----------------|--|--|
| esc)     | rição                                   | Itaú 240 - Pag                                                        | to Fornec.     |                |         |                | •          | Não gerar número de lote |                   |                 |  |  |
| ilial    |                                         | WINNERS - S                                                           | P              |                |         | •              |            |                          |                   | Agrupar títulos |  |  |
| Pes      | squisar —                               | -1 -                                                                  | Todas          |                |         |                |            | Centro de custo          |                   |                 |  |  |
| No       | ta fiscal de                            | 1 -                                                                   | WINNERS - SP   |                |         |                |            | Dimensão 1               | até               |                 |  |  |
| Ver      | ncimento de                             | 3 -                                                                   | WINNERS - MG   |                |         |                |            | Dimensão 2               | até               |                 |  |  |
| Lar      | nçamento de                             | 4 -                                                                   | LOJA CIDADE J  | ARDIM          |         |                |            | Dimensão 3               | até               |                 |  |  |
| Foi      | rnecedor de                             | 5 -                                                                   | LOJA OSCAR FI  | REIRE          |         |                |            | Dimensão 4               | até               |                 |  |  |
| _        | _                                       | 6 -                                                                   | LOJA SHOP, MO  | DRUMBI         |         |                |            | Dimensão 5               | até               |                 |  |  |
|          | Filtrar Cart                            | teir 7 –                                                              | LOJA SHOP, AN  | ALIA FRANCO    |         |                |            | Agrupamento              |                   |                 |  |  |
|          |                                         | - 8                                                                   | LOJA SHOP, BA  | RIGUI          |         |                |            | Data Vencto              | Agruper por Vendo |                 |  |  |
|          |                                         | 9 -                                                                   | LOJA SHOP, MU  | JELLER         |         |                |            |                          |                   | apar por renero |  |  |
|          |                                         | <u> </u>                                                              |                |                |         |                |            |                          |                   |                 |  |  |
| Mar      | rcar/Desmar                             | car todos                                                             |                |                |         |                |            | Data Pagamento           | •                 | Seleciona       |  |  |
| Mar<br># | <mark>rcar/Desmaro</mark><br>Selecionar | Nº Documento                                                          | Lcto. Contábil | Nº Nota fiscal | Parcela | Tipo doc.      | Fornecedor | Data Pagamento           |                   | Cód. Cta        |  |  |
| Mar<br># | rcar/Desmaro<br>Selecionar              | Nº Documento                                                          | Lcto, Contábil | Nº Nota fiscal | Parcela | Tipo doc.      | Fornecedor | Data Pagamento           |                   | Selecional      |  |  |
| Mar<br># | <mark>rcar/Desmaro</mark><br>Selecionar | Nº Documento                                                          | Lcto. Contábil | Nº Nota fiscal | Parcela | Tipo doc.      | Fornecedor | Data Pagamento           |                   | Cód. Cta        |  |  |
| Mar<br># | rcar/Desmaro<br>Selecionar              | Nº Documento                                                          | Lcto. Contábil | Nº Nota fiscal | Parcela | Tipo doc.      | Fornecedor | Data Pagamento           | )                 | Cód. Cta        |  |  |
| Mar<br># | rcar/Desmare                            | Nº Documento                                                          | Lcto. Contábil | Nº Nota fiscal | Parcela | Tipo doc.      | Fornecedor | Data Pagamento           |                   | Cód. Cta        |  |  |
| Mar<br># | rcar/Desmare                            | Nº Documento                                                          | Lcto. Contábil | Nº Nota fiscal | Parcela | Tipo doc.      | Fornecedor | Data Pagamento           |                   | Cód. Cta        |  |  |
| Mar<br># | rcar/Desmaro                            | Nº Documento                                                          | Lcto, Contábil | Nº Nota fiscal | Parcela | Tipo doc.      | Fornecedor | Data Pagamento           |                   | Cód. Cta        |  |  |
| Mar<br># | rcar/Desmaro                            | Nº Documento                                                          | Lcto. Contábil | Nº Nota fiscal | Parcela | Tipo doc.      | Fornecedor | Data Pagamento           |                   | Cód. Cta        |  |  |
| Man<br># | rcar/Desmare                            | Nº Documento                                                          | Leto. Contábil | Nº Nota fiscal | Parcela | Tipo doc.      | Fornecedor | Data Pagamento Nome      |                   | Cód. Cta,       |  |  |
| Mar<br># | rcar/Desmare                            | Nº Documento                                                          | Lcto. Contábil | Nº Nota fiscal | Parcela | Tipo doc.      | Fornecedor | Data Pagamento           |                   | Cód. Cta        |  |  |
| Mar<br># | rcar/Desmaru                            | L <sup>L</sup><br>E <mark>sr rodos</mark><br>N <sup>0</sup> Documento | Lcto. Contábil | Nº Nota fiscal | Parcela | Tipo doc.      | Fornecedor | Data Pagamento Nome      |                   | Cód. Cta        |  |  |
| Mar<br># | selecionar                              | N <sup>o</sup> Documento                                              | Lcto, Contábil | Nº Nota fiscal | Parcela | Tipo doc.      | Fornecedor | Data Pagamento Nome      |                   | Cód, Cta,       |  |  |

| arteira 🗳                                     | IT - 02                                    | Tipo doc. | DM | Utiliza | r imposto retido? |                            | Nº do Lo                             | ote         |                                              |  |  |
|-----------------------------------------------|--------------------------------------------|-----------|----|---------|-------------------|----------------------------|--------------------------------------|-------------|----------------------------------------------|--|--|
| escrição                                      | Itaú 240 - Pagto                           | Fornec.   |    |         |                   |                            | N                                    | ăo gerar nú | mero de lote                                 |  |  |
| ial                                           | Todas                                      |           |    |         | *                 |                            |                                      | A           | arupar títulos                               |  |  |
| Pesquisar                                     |                                            |           |    |         |                   | -Centro de custo           |                                      |             |                                              |  |  |
|                                               |                                            |           |    | _ I     |                   | Dimensão 1                 |                                      | até         |                                              |  |  |
| lota fiscal de                                |                                            | ate       |    |         |                   | Dimensão 2                 |                                      | até         |                                              |  |  |
| /encimento de                                 | 17/00/0017                                 | ate       |    |         |                   | Dimensão 3                 |                                      | até         |                                              |  |  |
| ançamento de                                  | 17/03/2017                                 | ate       |    |         |                   | Dimensão 4                 |                                      | até         |                                              |  |  |
| -ornecedor de ate                             |                                            |           | _1 |         | Dimensão 5        |                            | até                                  |             |                                              |  |  |
| Filtrar Carteira PN Características do PN     |                                            |           |    |         |                   | - Adrupamento              | nameria                              |             |                                              |  |  |
|                                               |                                            |           |    |         |                   | Agrapamento                | nento                                |             |                                              |  |  |
|                                               |                                            |           |    |         |                   | Data Vencto.               |                                      | Aarup       | oar por Vencto.                              |  |  |
|                                               |                                            |           |    |         |                   | Data Vencto.               |                                      | Agrup       | ar por Vencto.                               |  |  |
| 1arcar/Desmarc                                | ar todos                                   |           |    |         |                   | Data Vencto.<br>Data Pagam | ento                                 | 🛄 Agrup     | Selecionar                                   |  |  |
| <mark>1arcar/Desmarc</mark><br>e Data Pagt    | a <mark>r todos</mark><br>o Cod, de Barras |           |    |         | Linha Digitável   | Data Vencto.<br>Data Pagam | ento Filial                          | 📋 Agrup     | oar por Vencto.                              |  |  |
| 1arcar/Desmarc                                | ar todos<br>o Cod, de Barras               |           |    |         | Linha Digitável   | Data Vencto.<br>Data Pagam | ento<br>Filial                       | I OP, ANAL  | Selecionar                                   |  |  |
| 1arcar/Desmarc                                | ar todos<br>o Cod. de Barras               |           |    |         | Linha Digitável   | Data Vencto.<br>Data Pagam | ento<br>Filial<br>LOJA SH            | IOP. ANAL   | Selecionar<br>Selecionar                     |  |  |
| 1arcar/Desmarc                                | ar todos<br>o Cod. de Barras               |           |    |         | Linha Digitável   | Data Vencto.<br>Data Pagam | ento<br>Filial<br>LOJA SH<br>LOJA CI | I Agrup     | Selecionar<br>Selecionar<br>(A FRANCO<br>DIM |  |  |
| 1arcar/Desmarc                                | ar todos<br>o Cod. de Barras               |           |    |         | Linha Digitável   | Data Vencto.<br>Data Pagam | ento<br>Filial<br>LOJA SH<br>LOJA CI | IOP. ANAL   | Selecionar<br>Selecionar<br>(A FRANCO<br>DIM |  |  |
| Aarcar/Desmarc                                | ar todos<br>o Cod. de Barras               |           |    |         | Linha Digitável   | Data Vencto.<br>Data Pagam | ento<br>Filial<br>LOJA SH<br>LOJA CI | I Agrup     | A FRANCO                                     |  |  |
| <mark>Aarcar,∕Desmarc</mark><br>∙ e Data Pagt | ar todos<br>o Cod. de Barras               |           |    |         | Linha Digitável   | Data Vencto.<br>Data Pagam | ento<br>Filial<br>LOJA SH<br>LOJA CI | IOP. ANAL   | A FRANCO                                     |  |  |
| Marcar/Desmarc                                | ar todos                                   |           |    |         | Linha Digitável   | Data Vencto.<br>Data Pagam | Filial<br>LOJA SH<br>LOJA CI         | IOP. ANAL   | AFRANCO                                      |  |  |
| Marcar/Desmarc                                | ar todos<br>Cod. de Barras                 |           |    |         | Linha Digitável   | Data Vencto.<br>Data Pagam | Filial<br>LOJA SH<br>LOJA CI         | IOP. ANAL   | AFRANCO                                      |  |  |
| Aarcar/Desmarc                                | ar todos<br>O Cod, de Barras               |           |    |         | Linha Digitável   | Data Vencto.<br>Data Pagam | ento<br>Filial<br>LOJA SH<br>LOJA CI | I Agrup     | A FRANCO                                     |  |  |
| Aarcar/Desmarc                                | o Cod. de Barras                           |           |    |         | Linha Digitável   | Data Vencto.<br>Data Pagam | Filial<br>LOJA SF<br>LOJA CI         | IOP. ANAL   | IA FRANCO                                    |  |  |
| Aarcar/Desmarc                                | ar todos<br>Cod. de Barras                 | :         |    |         | Linha Digitável   | Data Vencto.<br>Data Pagam | Filial<br>LOJA SH<br>LOJA CI         | IOP. ANAL   | A FRANCO                                     |  |  |

- Gerando os títulos, os mesmos são gerados em um mesmo lote e consequentemente em um único arquivo de remessa para enviar ao banco, e assim seguirá o processo normal, onde necessário aguardar a confirmação pelo arquivo de retorno e depois o arquivo com a ocorrência de liquidação;
- Recebendo o arquivo de retorno com a ocorrência de liquidação, a baixa do título será feito da seguinte maneira:
  - O add-on irá analisar se o título em questão é da mesma filial pertencente a carteira, se sim, o Superabank fará o seu processo recorrente fazendo a baixa do título no contas a pagar do SAP e o LCM do PN contra a conta banco;
  - Se o título em questão for de outra filial não pertencente à carteira, o addon irá fazer a baixa do título normalmente no contas a pagar do SAP, e no seu LCM será feito a conta de delegação contra a conta do PN e depois faz um segundo LCM com a conta de delegação contra a conta banco que está configurada na carteira em questão, seguem os exemplos:

Este é o LCM da baixa do título, conforme descrito anteriormente, neste primeiro LCM é creditado na conta de delegação e debitando o PN

| Lança | mento cont      | ibii man | Jai          |             |                       |             |             |         |                |                  |                  |         |                             |               |           |
|-------|-----------------|----------|--------------|-------------|-----------------------|-------------|-------------|---------|----------------|------------------|------------------|---------|-----------------------------|---------------|-----------|
| Séri  | e               | Número   | Data de la   | nçamento    | Data de v             | vencimento  | Data do doc | cumento | Observações    |                  |                  |         | Ta <u>x</u> a de câmbio fix | a             |           |
| Prin  | nário           | 136455   | 17/03/2013   | 7           | 17/03/2017 17/03/2017 |             |             |         | Contas a pagar | - C6241387700121 | 4                |         |                             |               |           |
| Oriç  | gem             | Nº oriç  | jem N        | º transação | o Ti                  | ipo de mode | lo M        | Modelo  | I              | ndicador         | Projeto          |         |                             |               |           |
| CP    |                 | 8940     | 13           | 36455       |                       |             |             |         |                |                  |                  |         |                             |               |           |
| Cóc   | ligo de transaç | ão Ref.1 | Ref.2        | Ref.3       |                       |             |             |         |                |                  |                  |         |                             |               |           |
|       |                 | Primár   | io           |             |                       |             |             |         |                |                  |                  |         |                             |               |           |
| Tipo  | o de lançameni  | 0 C      |              |             |                       |             |             |         |                | Filial           |                  |         |                             |               |           |
| Nor   | mal             |          |              |             |                       |             |             |         |                | LOJA CID         | ADE JA           |         |                             |               |           |
| Con   | ntrato guarda-  | :hu      |              |             |                       |             |             |         |                |                  |                  |         |                             |               |           |
|       |                 |          |              |             |                       |             |             |         |                |                  |                  |         |                             |               |           |
| b Eve | andir modo di   |          |              |             |                       |             |             |         |                |                  |                  |         |                             |               |           |
| P Exp | anur modo di    | euiçao   |              |             |                       |             |             |         |                |                  |                  |         |                             |               |           |
| #     | Cta.contáb      | / Cta.   | cont./Nome P | N Débit     | o                     | Crédito     | CNPJ/C      | :PF     | Item do form.  | . Regra distr.   | Execução da orde | Filial  | Registro PIS/               | Registro IFRS | Status Co |
| 1     | ⇒ 1.1.1.01.     | 0001 CAD | (A SP        |             |                       | R\$ 27      | ,45         | -       |                |                  |                  | LOJA CI | t i                         | Nenhum        |           |
| 2     | 🔿 C624138       | 7700 MEL | A BRASIL AD  | мн          | R\$ 27,45             |             |             |         |                |                  |                  | LOJA CI | (                           | Nenhum        |           |
|       |                 |          |              |             |                       |             |             |         |                |                  |                  |         |                             |               |           |
|       |                 |          |              |             |                       |             |             |         |                |                  |                  |         |                             |               |           |
|       |                 |          |              |             |                       |             |             |         |                |                  |                  |         |                             |               |           |

E este é um segundo LCM realizado pelo Superabank, onde neste é debitado da conta de delegação e credita a conta Banco que está configurada na carteira

| nçamento co    | ntábil ma   | anual         |              |           | _                                          | _        | _            | _                 | _        | _                              |                                |        |               | _10 | 11) |
|----------------|-------------|---------------|--------------|-----------|--------------------------------------------|----------|--------------|-------------------|----------|--------------------------------|--------------------------------|--------|---------------|-----|-----|
| Série          | Número      | Data de       | lançamento   | Data de v | e vencimento Data do documento Observações |          |              |                   |          | 🔲 Ta <u>x</u> a de câmbio fixa |                                |        |               |     |     |
| Primário       | 136456      | 17/03/20      | 17           | 17/03/20: | 17 17/                                     | 03/2017  |              |                   |          |                                | Reverter                       |        |               |     |     |
| Origem         | Nº c        | origem        | Nº transação | o Ti      | Tipo de modelo Modelo                      |          | In           | Indicador Projeto |          |                                | Trans.compensação (período 13) |        |               |     |     |
| LC             | 1364        | 456           | 136456       |           |                                            |          |              |                   |          |                                |                                |        |               |     |     |
| Código de trar | isação Ref. | .1 Ref.2      | Ref.3        |           |                                            |          |              |                   |          |                                |                                |        |               |     |     |
| -              | ▼ 894       | 0             |              |           |                                            |          |              |                   |          |                                |                                |        |               |     |     |
| Tipo de lançar | iento c     |               |              |           |                                            |          |              | Filial            |          |                                |                                |        |               |     |     |
| Normal         | •           |               |              |           |                                            |          |              | WINNERS           | - SP     |                                |                                |        |               |     |     |
| Contrato quar  | la-chu      |               |              |           |                                            |          |              |                   |          |                                |                                |        |               |     |     |
| contrato gaan  |             |               |              |           |                                            |          |              |                   |          |                                |                                |        |               |     |     |
|                |             |               |              |           |                                            |          |              |                   |          |                                |                                |        |               |     |     |
| Expandir mode  | o de edição | )             |              |           |                                            |          |              |                   |          |                                |                                |        |               |     |     |
|                |             |               |              |           |                                            |          |              |                   | -        |                                |                                |        |               | -   |     |
| # Cta.con      | :áb./ ⊂     | ta.cont./Nome | PN Débi      | to        | Crédito                                    | CNPJ/CPF | Item do form | Regra distr.      | Bloqueio | Motivo d                       | Execução da orde               | Filial | Registro PIS/ | R   | ~   |
| 1 📫 1.1.1      | 02.0004 B/  | ANCO ITAU SI  | P - CC       |           | R\$ 27,45                                  |          |              |                   | N        |                                |                                | WINNER |               | Ne  | -   |
| 2 📫 1.1.1      | 01.0001 C   | AIXA SP       |              | R\$ 27,45 |                                            |          |              |                   | N        |                                |                                | WINNER | •             | Ne  |     |
|                |             |               |              |           |                                            |          |              |                   |          |                                |                                |        |               |     |     |
|                |             |               |              |           |                                            |          |              |                   |          |                                |                                |        |               |     |     |
|                |             |               |              |           |                                            |          |              |                   |          |                                |                                |        |               |     |     |
|                |             |               |              |           |                                            |          |              |                   |          |                                |                                |        |               | -   |     |
|                |             |               |              |           |                                            |          |              |                   |          |                                |                                |        |               |     |     |
|                |             |               |              |           |                                            |          |              |                   |          |                                |                                |        |               |     |     |